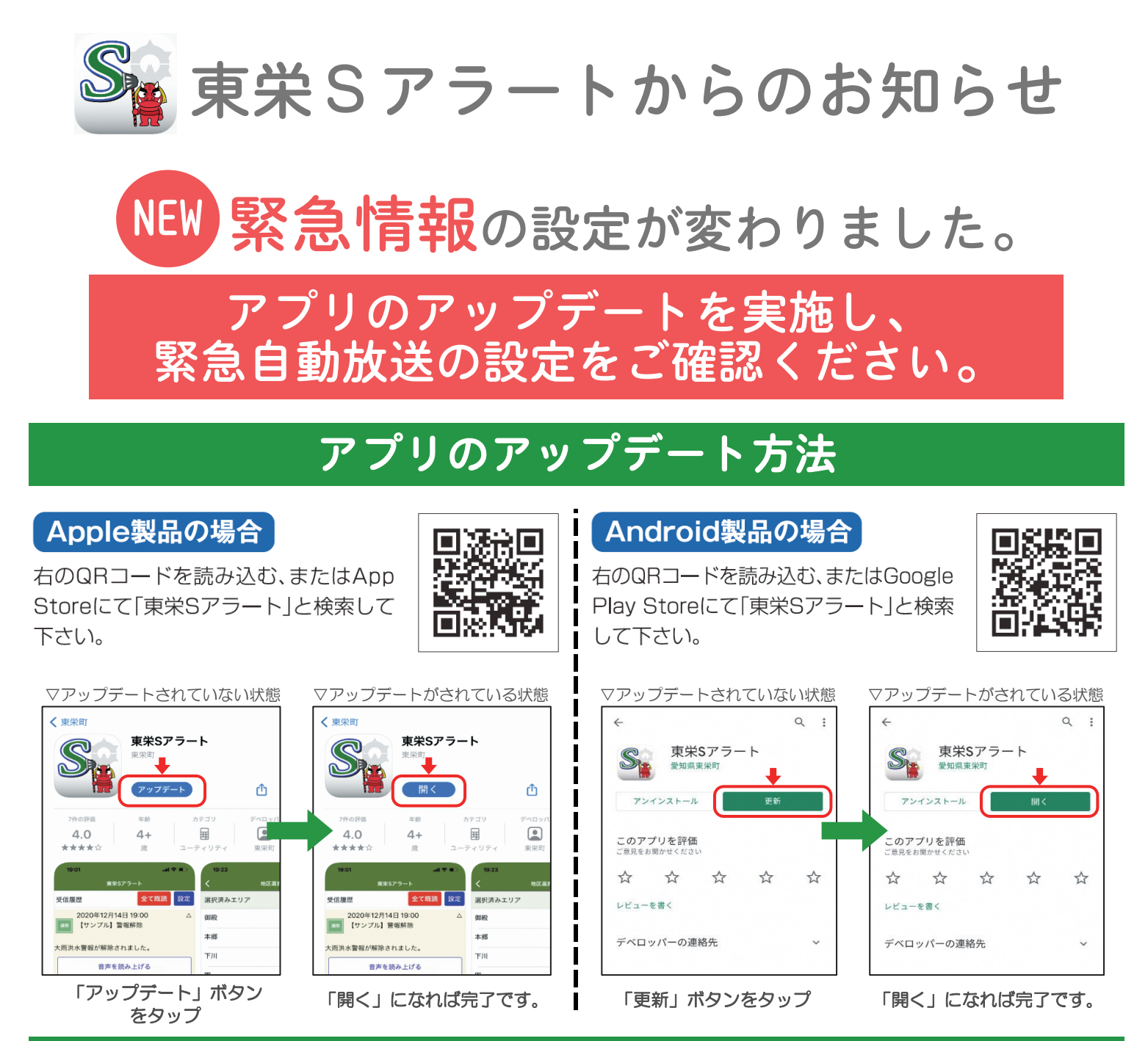

## アプリの設定変更

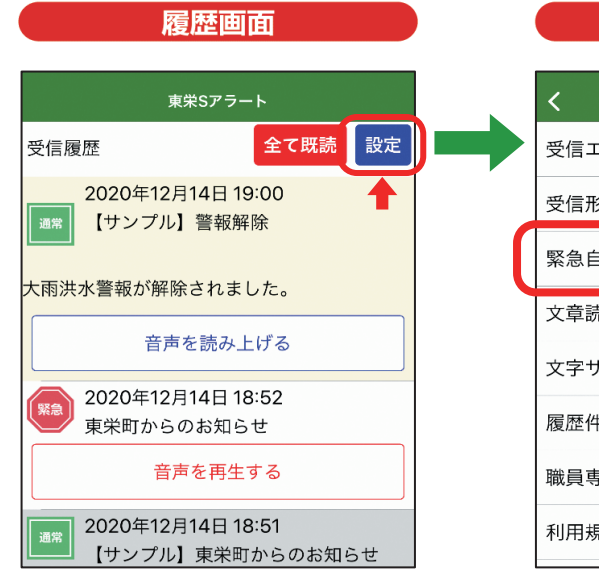

|       | 設定画面 | 面   |       | ) |
|-------|------|-----|-------|---|
| <     | 設定   |     |       |   |
| 受信エリア | ,    |     | >     |   |
| 受信形式  |      | 緊急+ | 通常 ▼  |   |
| 緊急自動放 | 送    | 最大  | 音量 ▼  |   |
| 文章読上速 | 度    |     | 普通 ▼  |   |
| 文字サイス | *    |     | 中 ▼   |   |
| 履歴件数  |      | 3   | 30件 ▼ |   |
| 職員専用  |      |     | >     |   |
| 利田相約  |      |     |       |   |

「緊急自動放送」の設定に 選択肢が増えました。

## 緊急自動放送

「最大音量」※初期設定 マナーモードでも最大音量で 自動再生されます。

## 「端末音量」

マナーモードでも音楽や効果音の 設定音量で自動再生されます。

## 「通知のみ」

自動再生されず通知音のみです。 マナーモードであれば通知音は 鳴りません。